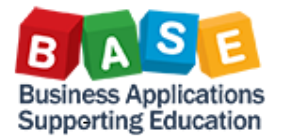

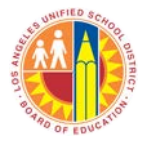

# Contents

| Background                                                          | 2 |
|---------------------------------------------------------------------|---|
| Security Role Mapping                                               | 2 |
| How to Find Procurement/Contract Reports                            | 3 |
| Helpful Information                                                 | 4 |
| Using Processing Status with Associated Status                      | 4 |
| Variable Entry Page                                                 | 5 |
| Select Values (Search, Value Range)                                 | 5 |
| Saving a Variant                                                    | 7 |
| Analysis Area                                                       | 9 |
| Drag and Drop                                                       | 9 |
| Context Menu1                                                       | 0 |
| Using Save As to save customized report layout to Portal Favorites1 | 2 |
| Glossary of Terms1                                                  | 3 |
| Other Resources                                                     | 5 |
| BASE Training Center                                                | 5 |

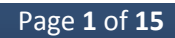

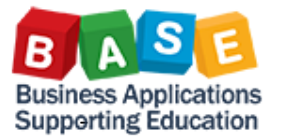

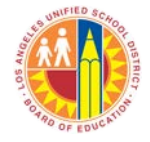

## Background

EP010 Contract Summary primarily contains *Contract Header* data from *SRM (Supplier Relationship Management)*. This report can be used to track the system agreements that have been approved by the District to issue purchase orders against. The report assists Procurement/Contract staff to track contract expiration dates, remaining balances, sponsoring department and the contract status as well as the contract types.

## **Security Role Mapping**

| BW Report Name            | BW Security Role Name                 |
|---------------------------|---------------------------------------|
| ED010 Contract Summer and | BP001_0000 BW Procurement Reporter    |
| EPOID Contract Summary    | BP002_0000 BW Shopping Carts Reporter |

To request access, log onto SAP, click on *Access Request* tab, and click on *Access Request Form*. Go to *User Access* tab, click on *Add*, and select *Role. Select Roles* pop-up opens. From *Business Process* drop-down, select *Procurement*, click on *Search* button. Procurement roles will appear. Select appropriate role and click on *OK* button. *Select Roles* pop-up closes and selected role appears under *User Access* tab. Click on *Submit* button.

| Home Human Resources Syst                           | ems Access Request         | Materials/Inventory             |                  |                     |
|-----------------------------------------------------|----------------------------|---------------------------------|------------------|---------------------|
| Access Request Form                                 |                            |                                 |                  |                     |
| Access Request Form                                 |                            |                                 |                  | L                   |
|                                                     |                            |                                 | Ilser Access Ris | k Violation Attach  |
| Detailed Navigation                                 | Access Reg                 | quest                           |                  |                     |
| Access Request Form     List Action in Roles        | Requestor <u>NAME</u>      |                                 | Add A Remove Ex  | tisting Assignments |
| Model User Access     Search Request     SPM Access | Submit Close               |                                 | System k         | System              |
|                                                     |                            |                                 |                  | _                   |
| Select Roles                                        |                            |                                 |                  |                     |
| Search Criteria                                     |                            |                                 |                  |                     |
| Maximum number of result rows:                      | 100                        |                                 |                  |                     |
| Cost Center                                         | is                         | 1079001                         |                  |                     |
| Business Process                                    | is                         | <ul> <li>Procurement</li> </ul> | - € -            |                     |
| Subprocess                                          | is                         | <b>•</b>                        | - € -            |                     |
| Role / Profile Name                                 | is                         | •                               | •                |                     |
| Search Clear                                        |                            | ,                               | = = =            |                     |
| Available                                           |                            |                                 |                  |                     |
| Role Name System                                    | Description                |                                 | Role Type        |                     |
| BP001 0000 PR1910                                   | BW Procurement Reporter    |                                 | Single Role      |                     |
| BP002_0000 PR1910                                   | BW Shopping Carts Reporter |                                 | Single Role      |                     |

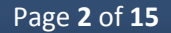

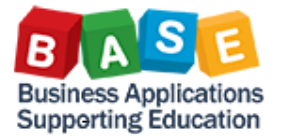

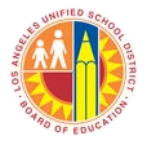

## **How to Find Procurement/Contract Reports**

Log onto <u>bts.lausd.net</u>. Click on *Reports* tab. Click on *Procurement/Contracts* sub-tab.

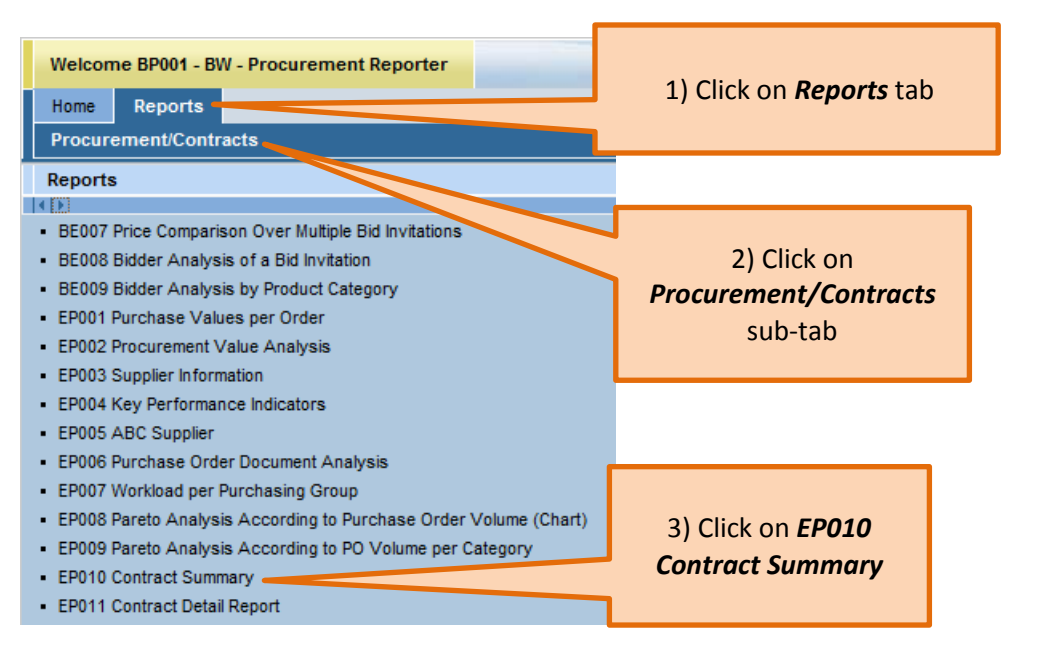

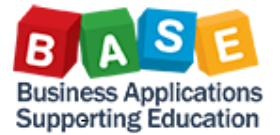

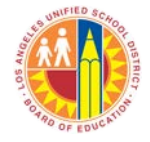

# **Helpful Information**

# Using Processing Status with Associated Status

| Processing Status Associated Status |                   | Where Does This Occur in<br>Contract Release Process? | Comments                                                                                   |
|-------------------------------------|-------------------|-------------------------------------------------------|--------------------------------------------------------------------------------------------|
| Released                            | Not Assigned      | Contract has been released                            | Contract is Released. This group also includes expired contracts.                          |
| Completed                           | Locked            | After Contract has been released                      | Document is closed. No further actions can take place on the contract.                     |
| Held                                | Not Assigned      | Prior to Contract being released                      | Started working on the Contract and is saved (Held) for more information or work.          |
| Document Completed                  | Awaiting approval | Prior to Contract being Released                      | Contract is 'Awaiting Approval'.                                                           |
| Document Completed                  | Release Rejected  | Prior to Contract being Released                      | Contract was not approved.                                                                 |
| Deleted                             | Awaiting approval | Prior to Contract being released                      | Contract is deleted while in approval. Approver could have rejected and initiator deleted. |
| Deleted                             | Not Assigned      | Prior to Contract being released                      | Started working on the Contract but later Deleted.                                         |

| EP010 Contract Summary<br>Disclaimer:This information is the property of the Los Angeles Unified School D<br>authorized personnel nor distributed, including via any electronic means, includin<br>Federal and State privacy laws. |                     |                   |  |  |  |  |  |  |  |
|----------------------------------------------------------------------------------------------------|---------------------|-------------------|--|--|--|--|--|--|--|
| New Analysis Open Save As Display As Table                                                                                                    |                     |                   |  |  |  |  |  |  |  |
| ▼ Columns                                                                                                    |                     |                   |  |  |  |  |  |  |  |
| <ul> <li>Key Figures</li> <li>Rows</li> </ul>                                                                                                    | Processing Status = | Assoc. Status ±   |  |  |  |  |  |  |  |
| <ul> <li>Processing Status</li> </ul>                                                                                                    | Completed           | Locked            |  |  |  |  |  |  |  |
| <ul> <li>Assoc. Status</li> </ul>                                                                                                    | Deleted             | Awaiting Approval |  |  |  |  |  |  |  |
| ▼ Free characteristics                                                                                                    |                     | Not assigned      |  |  |  |  |  |  |  |
| <ul> <li># of Option Prds.</li> </ul>                                                                                                    | Document Completed  | Awaiting Approval |  |  |  |  |  |  |  |
| <ul> <li>% SBE</li> </ul>                                                                                                    |                     | Release Rejected  |  |  |  |  |  |  |  |
| <ul> <li>Board Approval</li> </ul>                                                                                                    | Held                | Not assigned      |  |  |  |  |  |  |  |
| <ul> <li>Changed On</li> </ul>                                                                                                    | Released            | Not assigned      |  |  |  |  |  |  |  |

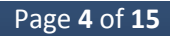

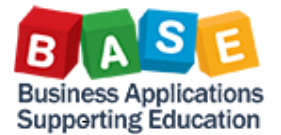

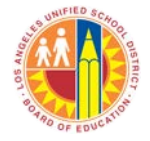

## **Variable Entry Page**

The Variable Entry page allows users to enter filter criteria prior to running the report. Selection criteria can usually be typed in or selected by clicking on the selection button  $\square$ . If manually typing in filter values, separate multiple entries with a semi-colon (;). It is strongly advised that users enter selection criteria before running any BW report. This is because SAP allows a maximum of 500,000 cells for report results.

## Select Values (Search, Value Range)

Click on *Selection* button <sup>□</sup> to open *Select Values* pop-up.

To search for a filter value, click on **Show view**: drop down menu, select **Search**. To search by either **Key** or **Text**, click on the drop down next to the field name. Type in your search criteria in the field located to the left of the **Search** button. Keep in mind, search is CASE SENSITIVE. Also, using a \* (wildcard) before and after search may help.

| Select values for Supplier (Selection Optional) (ZBBPVE                                                                                                    | NDSO)        | Select values for Supplier (Selection Optional) (ZBBPVENDSO)                                                                                                    |
|----------------------------------------------------------------------------------------------------|--------------|----------------------------------------------------------------------------------------------------|
| Select values for Supplier (Selection Optional) (ZBBPVE<br>More than 1000 values available; not all values are dis<br>Show tool: Single values Show view: All<br>All<br>Maximum Records: 1000 Refresh<br>Select all<br>Vendor: Keyér Vendor: Textér<br># Not assigned<br>1000000007 PALLER-ROBERTS<br>100000009 ECOLOGY CONTROL<br>1000000012 UNIVERSITY OF THE<br>1000000013 STRUMWASSER &<br>1000000015 JOHNSTONE SUPPLY<br>1000000019 KAMRAN & CO, INC.<br>1000000019 KAMRAN & CO, INC.<br>1000000023 WIDOM WEIN COHEN<br>1000000025 TEAM PRIME TIME,<br>1000000025 TEAM PRIME TIME,<br>1000000038 WAISMAN<br>1000000040 KI THOUGHTBRIDGE<br>1000000047 NESTOR & GAFFNEY T | Add          | Select values for Supplier (Selection Optional) (ZBBPVENDSO)         Show tool:       Single values          Show tool:       Single values          Search       Select          Vendor:       Text         1000001789       APPLE COMPUTER, NC.         1000002409       APPLE COMPUTER, NC.         1000002409       APPLE COMPUTER, NC.         1000002409       APPLE COMPUTER, NC.         Enter a value for       Remove         The change Order       Y |
| Enter a value for                                                                                                    |              | 🖾 🔺 Change Order 💌 🔟                                                                                                    |
| Vendor:                                                                                                    | Change Order |                                                                                                    |
|                                                                                                    | UK           | OK Cancel                                                                                                    |

Page **5** of **15** 

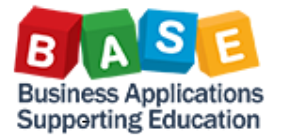

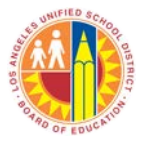

To enter a *Value range*, click on the *Show tool*: dropdown and select *Value ranges*. *Value ranges* can be further customized to *Sign*: Include/Exclude and *Operator*: between, Equal, Greater, Greater or equal, lower, lower or equal, Contains Pattern

|                                                                  | Select | t values for Changed On (Selection Optional) (ZCNTCHGON_SC | <b>)</b> |                                           |             |                       |
|------------------------------------------------------------------|--------|------------------------------------------------------------|----------|-------------------------------------------|-------------|-----------------------|
|                                                                  |        |                                                            |          |                                           | Show tool:  | Value ranges 🛛 🔻 Shov |
|                                                                  |        | Show tool: Value ranges - Show view: Value ranges          | 1        | Select values for Changed On (Selection O | Value ran   | ges                   |
|                                                                  |        | Value ranges                                               |          |                                           | Sign:       | Include 💌             |
| Select values for Changed On (Selection Optional) (ZCNTCHGON SO) |        | Sign: Include 👻                                            |          | Show tool: Value ranges 👻 Show            | Operator:   | between 🚬             |
|                                                                  |        | Operator: between 👻                                        | 1        | Value ranges                              | From: *     | between 🥠             |
| Show tool: Single values  Show view: All                         |        | From: *                                                    |          | Sign: Include                             | To: *       | Equal<br>Greater      |
| All Single values                                                |        | То: *                                                      |          | Operator: Include                         |             | Greater or equal      |
| Value ranges                                                     |        |                                                            |          | From: * Exclude                           | Enter a ran | lower .               |
|                                                                  |        | Enter a range for                                          |          | To: *                                     | Contract Cr | lower or equal        |
|                                                                  |        | Contract Changed On:                                       |          |                                           |             | Contains Pattern      |

Enter From: and To: values. Click on Add button to move range to Selections screen. Click on OK button.

| Select values for Changed On (Selection Optional) (ZCN | TCHGON_SO) |                         | Variab | le Entry                               |                           |                               |
|--------------------------------------------------------|------------|-------------------------|--------|----------------------------------------|---------------------------|-------------------------------|
| Show tool: Value ranges - Show view: Value             | ranges     |                         |        |                                        |                           |                               |
| Value ranges                                           |            | Selections              |        |                                        |                           |                               |
| Sign: Include 💌                                        |            | 🗌 Select All 📋 📕        | Ava    | ilable Variants:                       | Save As Delete            | Show Variable Personalization |
| Operator: between 👻                                    |            | Type Description        | G      | eneral Variables                       |                           |                               |
| From: 10/1/2014                                        |            | 10/01/2014 - 10/31/2014 |        | Variable≜≑                             | Current Selection         | Description                   |
|                                                        |            |                         | *      | Contract No. (Selection Required)      | đ                         |                               |
| Enter a range for                                      |            |                         |        | Ref. Contract No. (Selection Optional) | đ                         |                               |
| contract changed on.                                   |            |                         |        | Validity From (Selection Optional)     | ð                         |                               |
|                                                        | Add 🕨      |                         |        | Validity To (Selection Optional)       | đ                         |                               |
|                                                        | Remove     |                         |        | Changed On (Selection Optional)        | 10/01/2014 - 10/31/2014 📋 | 10/01/2014 - 10/31/2014       |
|                                                        |            |                         |        | Created On (Selection Optional)        | Ō                         |                               |
|                                                        |            |                         |        | Contract Category (Selection Optional) | đ                         |                               |
|                                                        |            |                         |        | Purchasing Group (Selection Optional)  | ð                         |                               |
|                                                        |            |                         |        | Supplier (Selection Optional)          | đ                         |                               |
|                                                        |            |                         |        | Sponsoring Dept. (Selection Optional)  | đ                         |                               |
|                                                        |            | 🗈 🔺 Change Order 💌 🔄    |        | Processing Status (Selection Optional) | ð                         |                               |
|                                                        |            |                         |        | Option Prds (Selection Optional)       | đ                         |                               |
|                                                        |            | OK Cancel               | 0      | K Check                                |                           |                               |

Page **6** of **15** 

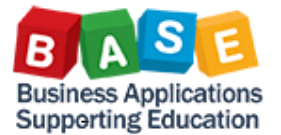

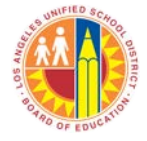

## **Saving a Variant**

A *Variant* is a filter variation that can be saved and reused whenever running a report. *Variants* allow users to save filter criteria on the *Variable Entry* screen for future use.

Creating report variants on the *Variable Entry* screen can be a time saver. Report *Variants* can be used to save frequently entered filter criteria. For example, *EP010 Contract Summary* requires users to enter at least one *Contract Number*. Creating a *Variant* for a specific *Contract* or range of *Contracts* may be helpful.

## To create a *Variant*:

| Avai | lable Variants: Save                   | Save As Delete    |   | Show Variable Personalization |
|------|----------------------------------------|-------------------|---|-------------------------------|
| Ge   | neral Variables                        |                   |   |                               |
|      | Variable≜≂                             | Current Selection |   | Description                   |
| *    | Contract No. (Selection Required)      | Ľ                 | 7 |                               |
|      | Ref. Contract No. (Selection Optional) | Ć                 | 7 |                               |
|      | Validity From (Selection Optional)     | Ć                 | 7 | Manually type in              |
|      | Validity To (Selection Optional)       | Ć                 | 7 | selection criteria            |
|      | Changed On (Selection Optional)        | Ć                 | 7 | Or, click on selection        |
|      | Created On (Selection Optional)        | Ć                 | 7 | button                        |
|      | Contract Category (Selection Optional) | Ć                 | 7 |                               |
|      | Purchasing Group (Selection Optional)  | Ć                 | 7 |                               |
|      | Supplier (Selection Optional)          | Ć                 | 7 |                               |
|      | Sponsoring Dept. (Selection Optional)  | Ć                 | 7 |                               |
|      | Processing Status (Selection Optional) | Ć                 | 7 |                               |
|      | Option Prds (Selection Optional)       | ć                 | 7 |                               |

1) Enter *Filter Criteria* 

| how tool: Value ranges Show view: Va                            | lue ranges |                      |
|-----------------------------------------------------------------|------------|----------------------|
| Value rat Single values                                         |            | Selections           |
| Sign: Include -                                                 |            | 🗌 Select All 🔳 📕     |
| Operator: between 👻                                             |            | Type Description     |
| From: 0                                                         |            | 0 - 999999999        |
| То: 9999999999 🗇                                                |            |                      |
| Enter a range for<br>Contract ID:                               |            |                      |
| Click on drop down for <b>Show tool:</b>                        | Add 🕨      |                      |
| Select Value ranges                                             | Remove     |                      |
| Enter From = <b>0</b>                                           |            |                      |
| Enter To = <b>999999999</b>                                     |            |                      |
| Click on <b>Add</b> button to add range<br>to <b>Selections</b> |            |                      |
| Click on <b>OK</b> button                                       |            |                      |
|                                                                 |            | 👗 🔺 Change Order 💌 閨 |
|                                                                 |            |                      |
|                                                                 |            | OK Cancel            |
| 2) Enter Value Rai                                              | nge        |                      |

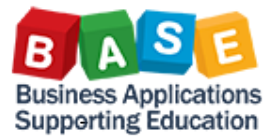

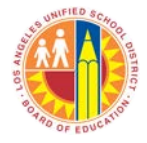

| /ariable Entry |      |                                        |                   |   |                |  |  |
|----------------|------|----------------------------------------|-------------------|---|----------------|--|--|
|                |      |                                        |                   |   |                |  |  |
| 1              | 4vai | able Variants: 🔹 🗸 Save                | Save As Delete    |   | Show '         |  |  |
|                | Ge   | neral Variables                        |                   |   |                |  |  |
|                |      | Variable≜≑                             | Current Selection |   | Description    |  |  |
|                | *    | Contract No. (Selection Required)      | 0 - 9999999999    | ٥ | 0 - 9999999999 |  |  |
|                |      | Ref. Contract No. (Selection Optional) |                   | ٥ |                |  |  |
|                |      | Validity From (Selection Optional)     |                   | ٥ |                |  |  |
|                |      | Validity To (Selection Optional)       |                   | ٥ |                |  |  |
|                |      | Changed On (Selection Optional)        |                   | ٥ |                |  |  |
|                |      | Created On (Selection Optional)        |                   | Ē |                |  |  |
|                |      | 3) Save <b>Variant</b>                 |                   |   |                |  |  |
|                |      |                                        |                   |   |                |  |  |

# Click on *Save As* button

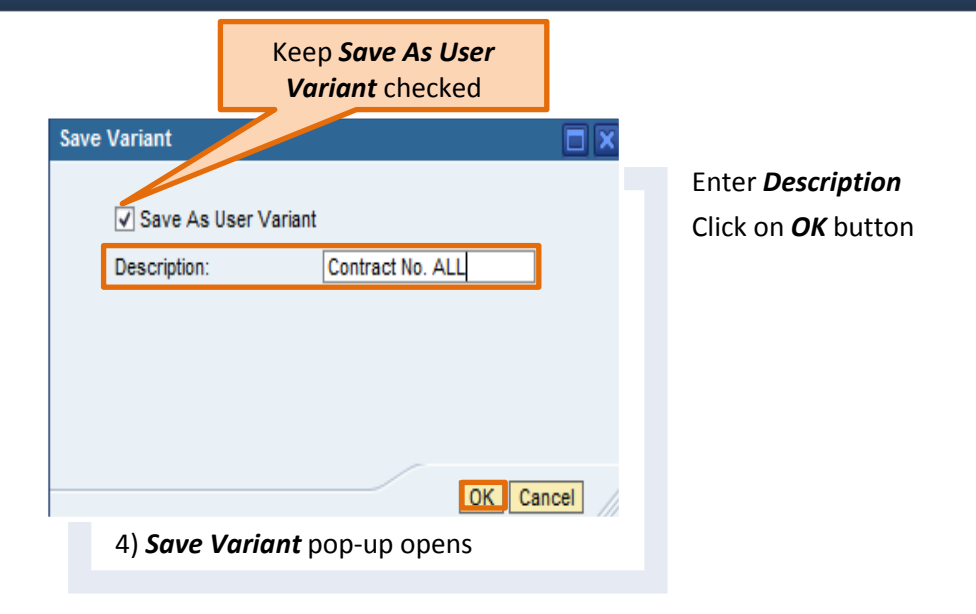

#### Variable Entry

| Available Variants: Contract No. ALL Save Save As Delete |                                        |                   |                |  |  |  |  |  |
|----------------------------------------------------------|----------------------------------------|-------------------|----------------|--|--|--|--|--|
| General Variable                                         |                                        |                   |                |  |  |  |  |  |
|                                                          | Variable≜⇒                             | Current Selection | Description    |  |  |  |  |  |
| *                                                        | Contract No. (Selection Required)      | 0 - 9999999999    | 0 - 9999999999 |  |  |  |  |  |
|                                                          | Ref. Contract No. (Selection Optional) | 0                 |                |  |  |  |  |  |
|                                                          | Validity From (Selection Optional)     | đ                 |                |  |  |  |  |  |
|                                                          | Validity To (Selection Optional)       | 0                 |                |  |  |  |  |  |
|                                                          | Changed On (Selection Optional)        | 0                 |                |  |  |  |  |  |
|                                                          | Created On (Selection Optional)        | đ                 |                |  |  |  |  |  |
|                                                          | Contract Category (Selection Optional) | đ                 |                |  |  |  |  |  |
|                                                          | Purchasing Group (Selection Optional)  | 0                 |                |  |  |  |  |  |
|                                                          | Supplier (Selection Optional)          | đ                 |                |  |  |  |  |  |
|                                                          | Sponsoring Dept. (Selection Optional)  | đ                 |                |  |  |  |  |  |
|                                                          | Processing Status (Selection Optional) | đ                 |                |  |  |  |  |  |
|                                                          | Option Prds (Selection Optional)       | 0                 |                |  |  |  |  |  |
| OK                                                       | Check                                  |                   |                |  |  |  |  |  |

## 5) Available Variants

Variant can be reused by clicking on dropdown next to Available Variants

Clicking on *Delete* button will delete *Saved Variant* 

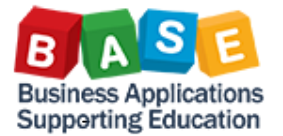

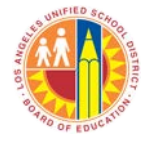

## **Analysis Area**

The Analysis Area represents the report data. The Analysis Area is defaulted to a layout that is pre-defined by the business owner. The Analysis Area can be changed by dragging and dropping fields, filtering, sorting, etc.

## **Drag and Drop**

Drag and Drop allows users to grab a field and drag it into or out of a report. It also gives users the ability to move or swap fields in a report.

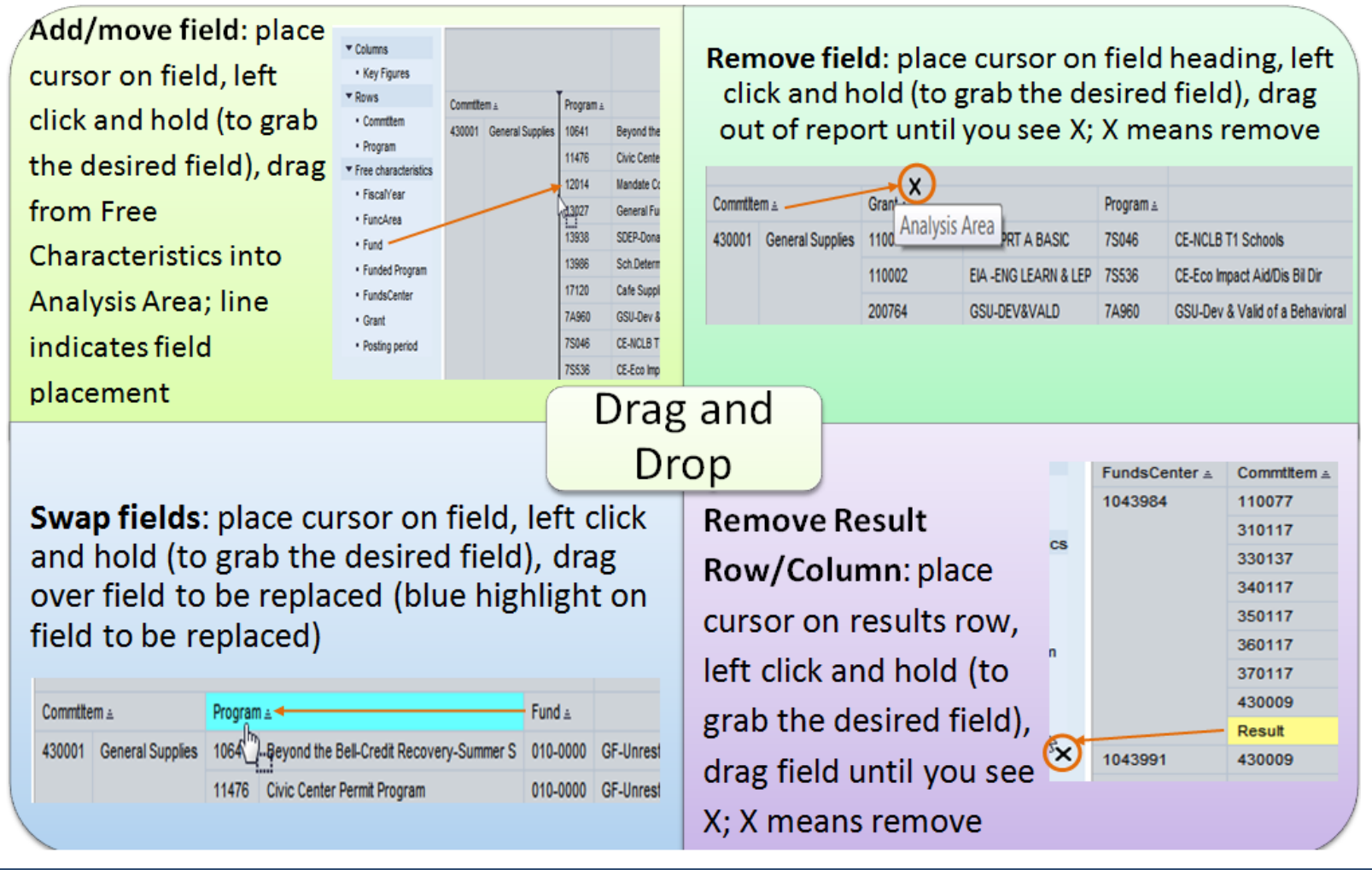

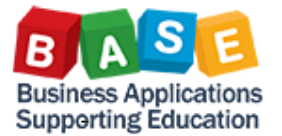

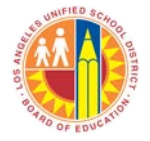

## **Context Menu**

Provides users with additional report options. To get to the *Context Menu*, place cursor on a field and right click. The *Context Menu* has 5 primary features: *Back*, *Filter*, *Change Drilldown*, *Properties*, and *Sort*.

Back can be used to go Back One Navigation Step or Back to Start. Back One Navigation Step removes the last "action". Back to Start returns the report to the original, default layout.

| Supplier |                                 |    | Contract No.             | Dof Contra |  |  |
|----------|---------------------------------|----|--------------------------|------------|--|--|
|          | Back 🕨                          |    | Back One Navigation Step |            |  |  |
| 100000   | Filter 🕨                        | -  | Back to Start            | 5          |  |  |
| 100000   | Change Drilldown                | 1  | 4400000001               | 1000212A   |  |  |
|          | Distribute and Export           |    | 440000002                | 1000212B   |  |  |
|          | Save View                       |    | 440000003                | 1000212C   |  |  |
|          | Personalize Web Application 🕨   |    | 4400000004               | 1000212D   |  |  |
|          | Properties                      |    | 4400000005               | 1000212E   |  |  |
|          | Calculations and Translations 🕨 |    | 4400000079               | 0400461A   |  |  |
| 100000   | Documents •                     |    | 4400002657               | #          |  |  |
| 100000   | Sort Supplier                   | Ι, | 4400000605               | 1190120    |  |  |

*Filter* allows the user to further filter data. *Filter* has 3 options: *Select Filter Value, Remove Filter Value,* and *Variable Screen*. *Select Filter Value* adds another filter. *Remove Filter Value* removes all filter values. *Variable Screen* re-opens the *Variable Entry* page for changing variable filter criteria.

| Supplier |                               |    | Contract No. ≞    | Ref. |
|----------|-------------------------------|----|-------------------|------|
|          | Back                          | ۲  |                   |      |
| 100000   | Filter                        | ۲  | Select Filter Val | ue   |
| 100000   | Change Drilldown              | ۲  | Remove Filter V   | alue |
|          | Distribute and Export         | ۲  | Variable Screen   | ۱.   |
|          | Save View                     |    | 440000003         | 100  |
|          | Personalize Web Application   | ۲  | 440000004         | 1000 |
|          | Properties                    | ۲  | 440000005         | 1000 |
|          | Calculations and Translations | ۲  | 440000079         | 0400 |
| 100000   | Documents                     | ۲  | 4400002657        | #    |
| 100000   | Sort Supplier                 | ۲I | 440000605         | 1100 |

*Change Drilldown* offers an alternative to *Drag and Drop*. Choose **Drilldown by Horizontal** (Columns) or *Vertical* (Rows) to add a field from *Free Characteristics* to the *Analysis Area*. *Swap* can be used to swap one field with another. Use *Remove Drilldown* to remove a field from the *Analysis Area*.

| 1 | Back                          | ۲ | IDOM WEIN COHEN      | 4400   | 001595    | 083   |
|---|-------------------------------|---|----------------------|--------|-----------|-------|
| 1 | Filter                        | ۲ | AM PRIME TIME,       | 4400   | 002807    | #     |
|   | Change Drilldown              | ۲ | Drilldown by         | •      | Horizonta | al 6. |
| ł | Distribute and Export         | ۲ | Swap Contract Name v | vith 🕨 | Vertical  | N     |
| t | Save View                     |   | Remove Drilldown     |        |           | 43    |
|   | Personalize Web Application   | ۲ | Swap Axes            |        | 000033    | 01:   |
|   |                               | _ | P O HALLORAN         | 4400   | 001284    | 13    |
|   | Properties                    | ۲ | CEL DOOR & GATE      | 4400   | 002522    | 14    |
| 1 | Calculations and Translations | ۲ | MI ET PAPER CO       | 4400   | 001430    | 13    |
|   | Documents                     | ۲ |                      | 4400   | 004400    |       |
|   | Sort Contract Name            | ۲ | AIFUL/BOUQUET, INC.  | 4400   | 001163    | 11.   |
|   | 10000001                      | - | ODAL TEOULOEDI NOEO  | 4400   | 000045    | 0.04  |

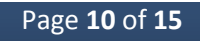

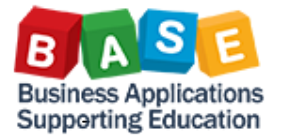

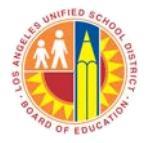

Properties is used to change the related field's display. From the General tab, users can change the field Display to Key, Text, or Key and Text as well as change Display Results to Never or Always. Attributes (if available for the field) allows users to add additional information about the field. Keep in mind, however, that *Attributes* are always as of TODAY'S DATE (even in a historical report).

|                   | Properties of Characteristic Supplier (Result Set Context)                                                   |           |
|-------------------|----------------------------------------------------------------------------------------------------|-----------|
|                   | General Attributes Sorting Advanced                                                                          |           |
|                   | Display:     Key & Text       Display Results:     Never       Access Mode for Result Set:     Posted Values |           |
| ami<br>ami        | т                                                                                                    |           |
| ami<br>ami<br>ami |                                                                                                    |           |
| aing<br>ailo      |                                                                                                    | OK Cancel |

Contract N hasing Group (ECC) ≞ Back 440000113 Sook Shim Filter 44000000 Change Drilldown Lane Morik 44000000 Distribute and Export Lane Morik Save View 44000000 Lane Morik Personalize Web Application 44000000 Lane Morik 44000000 Properties Characteristic Lane Morik Calculations and Translations > Conuto St 44000000 Analysis Are Documents All Data Cells 44000026 Sort Contract No. ъI Axis 440000060 Anthony S

Sort allows users to sort fields. Keep in mind, BW reports automatically sort in the order of the fields displayed in the Analysis Area. Clicking on the up or down arrow next to a field will sort the field in ascending or descending order.

Cupplin

|                               |    | output -           |                   |    |          |                   |
|-------------------------------|----|--------------------|-------------------|----|----------|-------------------|
|                               |    |                    |                   | 10 | 00000007 | PALLER-ROBERTS    |
| St Back                       | F  | Contract No. ≞     | Ref. Contract N   | 10 | 00000009 | ECOLOGY CONTROL   |
| 10 Filter                     | •  | 4400001134         | 1120028           |    |          |                   |
| 10 Change Drilldown           | F  | 440000001          | 1000212A          |    |          |                   |
| Distribute and Export         | F  | 440000002          | 1000212B          |    |          |                   |
| Save View                     |    | 440000003          | 1000212C          |    |          |                   |
| Personalize Web Application   | _  | 440000004          | 1000212D          |    |          |                   |
| Properties                    | F  | 440000005          | 1000212E          | 10 | 00000012 | UNIVERSITY OF THE |
| Calculations and Translations | •  | 440000079          | 0400461A          | 10 | 00000013 | STRUMWASSER &     |
| 10 Documents                  | •  | 4400002657         | #                 | 10 | 00000014 | GINA AIREY        |
| 10 Sort Supplier              | •  | Ascending by Text  | Ascending by Text |    | 00000019 | KAMRAN & CO, INC. |
| 100000014 GINA AIREY          |    | Descending by Text |                   | 10 | 00000023 | WIDOM WEIN COHEN  |
| 1000000019 KAMRAN & CO, IN    | 2. | Descending by Key  | (internal)        | 10 | 00000025 | TEAM PRIME TIME,  |
| 100000023 WIDOM WEIN COH      | IN | 4400001595         | 0820011           | 10 | 00000038 | WAISMAN           |

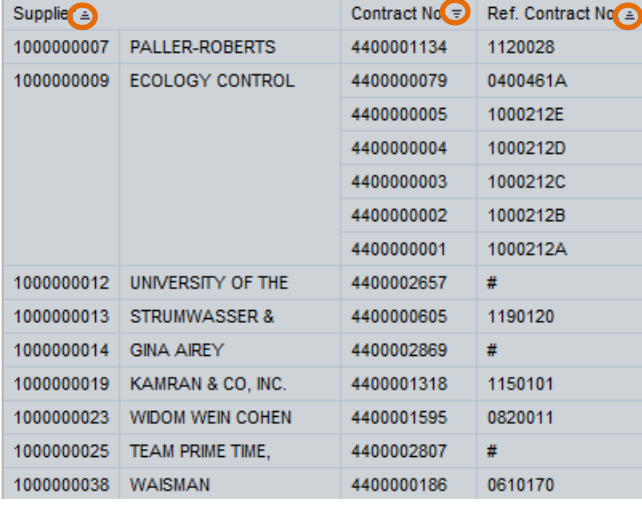

Page **11** of **15** 

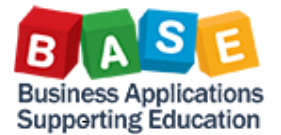

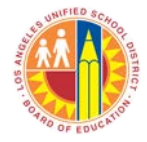

## Using Save As... to save customized report layout to Portal Favorites

- Saving a report using the *Save As* button saves the customized report in *Portal Favorites*
- > Reports saved to **Portal Favorites** can be stored and organized in custom folders for easy access
- > Reports saved to *Portal Favorites* do not "break" like Bookmark links when the underlying report is changed

|                            |                                                                                                    |                |               |                      |                                   |   | Home      | Financials/Budget       | School      | R   |
|----------------------------|----------------------------------------------------------------------------------------------------|----------------|---------------|----------------------|-----------------------------------|---|-----------|-------------------------|-------------|-----|
|                            |                                                                                                    |                |               |                      |                                   |   | Home      | Universal Worklist      |             |     |
|                            |                                                                                                    |                |               |                      |                                   |   | About B   | rs                      |             |     |
|                            |                                                                                                    |                |               |                      |                                   |   |           |                         |             |     |
|                            |                                                                                                    |                |               |                      |                                   |   | Detailed  | Navigation              |             |     |
| EP010 Contract Sum         | mary                                                                                                    |                |               |                      |                                   |   | Portal Fa | vorites                 |             | T   |
| information is the propert | <ul> <li>information is the property of the Los Angeles Unified School District and is intended solet<br/>nnel nor distributed, including via any electronic means, including email, to any authorized (<br/>a privacy laws.</li> </ul> |                |               |                      |                                   |   | CAFR      |                         |             | Т   |
| e privacy laws.            |                                                                                                    |                |               |                      | Save As allows you to save report |   | FIGL      |                         |             | 1   |
|                            |                                                                                                    |                |               | layouts to <b>Po</b> | ortal Favorites                   |   | 🕨 🗀 HR    |                         |             | 1   |
| Open Save As D             | Isplay As Table 💌                                                                                                    | Info Send      | Print Version | ,                    |                                   |   | 🕨 🗀 Payro | II Ехр                  |             | 1   |
|                            |                                                                                                    |                |               |                      |                                   |   | 💌 🗀 Procu | rement                  |             | 1   |
|                            |                                                                                                    |                |               |                      |                                   |   | • EP010   | Contract Summary - by   | Contract Ty | /pe |
| res                        |                                                                                                    |                |               |                      |                                   |   | • PC010   | PO History - Cost Cent  | er          | 1   |
| Supp                       | lier ≞                                                                                                    | Contract No. ≞ | Ref. Contrac  |                      |                                   | · | • PC011   | PO History - Site Admir | <u>n</u>    | 1   |

Clicking on *Save As...* button opens *Save as* pop-up. Enter *Description* and click on *OK* button.

|                                                                                                    |                                                                                                    |                                                                                                    |                                                                                 | System: @PORT Type: KMBookmark &                                                                                                    |                                                                                                    |
|----------------------------------------------------------------------------------------------------|----------------------------------------------------------------------------------------------------|----------------------------------------------------------------------------------------------------|---------------------------------------------------------------------------------|----------------------------------------------------------------------------------------------------|----------------------------------------------------------------------------------------------------|
| EP010 Contract Summary<br>Disclaimer.This information is the property of the Los Angeles Unified Sch<br>non-authorized personnel nor distributed, including via any electronic means<br>relevant Federal and State privacy laws.                                                                                       | ool District and is intended solely for internal use by<br>s, including email, to any authorized or unauthorized                                                                                                    | authorized employees with a r                                                                                                    | essonable need to utilize it<br>formation is subject to con                     | Favorites     BEX Portfolio       Description A     CAFR       CAFR     HR       PiSL     HR       Payroll Exp     Procurement       Time - Absence     Time - Absence | Home     Financials/Budget     School     Reports       Home     Universal Worklist       About BTS       Image: State of the state of the state o |
| New Analysis Open Save As Display As Table                                                                                                    | Info Send Print Version Export to Microsof                                                                                                    | t Excel Notes                                                                                                    |                                                                                 |                                                                                                    | Portal Favorites                                                                                                    |
| Columns         Created On ▲         Changed On ▲         Control           Created On         Created On ▲         Control         4400           Changed On         Contract No.         4400         4400           Contract No.         Contract No.         4400           Validby From         4400         4400 | tract No. ▲ Contract Name ▲<br>0002910 #<br>0002921 (COPY OF CONTRACT 4400002910)<br>0002922 (COPY OF CONTRACT 4400002921)<br>0002923 (COPY OF CONTRACT 4400002922)<br>0002924 (COPY OF CONTRACT 4400002923)<br>0002925 (COPY OF CONTRACT 4400002924) | Validity From a Validity To a<br>07/25/2014 07/24/2015<br>07/25/2014 07/24/2015<br>07/25/2014 07/24/2015<br>07/25/2014 07/24/2015<br>07/25/2014 07/24/2015 | Processing Status ≜<br>Released<br>Released<br>Released<br>Released<br>Released | Description: EP010 Contract - Changed On by Mo & Release Std                                                                                                    | CAFR     D FIGL     D HR     D Payroll Exp     D Procurement     D Time - Absence                                                                                                    |
| Processing Status     07/30/2014     07/30/2014     4400                                                                                                    | 0002911 #                                                                                                    | 07/30/2014 07/29/2015                                                                                                    | Released                                                                        | OK                                                                                                    | <ul> <li>EP010 Contract - Changed On by Mo &amp; Release Status</li> </ul>                                                                                                    |

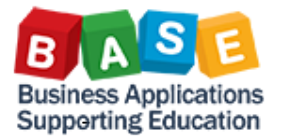

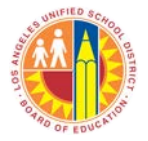

# **Glossary of Terms**

| Field Name<br>(used in<br>report) | Grouping                 | SRM<br>/ ECC | Header<br>/ Line | Description                                                                                                    | Examples                                                                                                    |
|-----------------------------------|--------------------------|--------------|------------------|----------------------------------------------------------------------------------------------------|----------------------------------------------------------------------------------------------------|
| # of Option<br>Prds.              | Option Prds              | SRM          | Header           | Number of options periods in a contract                                                                                                    | 1, 2, 3, 4, 5                                                                                                    |
| % SBE                             |                          | SRM          | Header           | Percentage of SBE participation contractor has<br>agreed to use                                                                                                    | 10, 15, 20, 30, 50, 90, 100                                                                                                    |
| Assoc. Status                     | Status                   | SRM          | Header           | Supplemental status to Processing Status is an additional status that provides further information on what is happening with the contract prior to Release or after it has been Released. | Awaiting Approval, In Renewal, Locked                                                                                                    |
| Board Approval                    |                          | SRM          | Header           | The Date when the Board approved the contract                                                                                                    | mm/dd/yyyy                                                                                                    |
| Changed On                        | Changed<br>On/Created On | SRM          | Header           | The Changed On date is the last action date on that particular contract                                                                                                    | mm/dd/yyyy                                                                                                    |
| Contract<br>Category              | Contract Grouping        | SRM          | Header           | Is the grouping of agreement type                                                                                                    | 1 A&B Letters, 3 Design-Build, 4 Facilities Provide & Install, 5 Food & Food Related<br>Supplies, 6 Instructional Materials, 8 Lease-Leaseback, 9 Memorandum of<br>Understanding Agreement, 10 Non-Stock Supplies, Equipment, Gen. Services, 11<br>Professional Services - A&E, 12 Professional Services - Construction, 13 Professional<br>Services - General, 14 Professional Services - Master Bench |
| Contract Name                     | Contract Grouping        | SRM          | Header           | Name of Contract                                                                                                    | YARNS & ROVING (C-295 SOUTHWEST SCHOOL), VALUE CONTRACT_EXCEEDS LIMIT, TONER CARTRIDGES                                                                                                    |
| Contract No.                      | Contract Grouping        | SRM          | Header           | System generated number and the contract<br>numbering ranges start from 4400000000 to<br>449999999999                                                                                     | 4400000170, 4400000518, 4400001125                                                                                                    |
| Contract Type                     | Contract Grouping        | SRM          | Header           | Price structure grouping (describes pricing)                                                                                                    | 1 Firm Fixed Price, 2 Fixed Unit Rate, 3 Fixed Price with Eco, 5 Time and materials, 6 Cost Plus, 7 Other                                                                                                    |
| Created On                        | Changed<br>On/Created On | SRM          | Header           | System date when the contract was started                                                                                                    | mm/dd/yyyy                                                                                                    |
| Dept. Contact                     | Sponsoring Dept          | SRM          | Header           | Sponsoring Department Contact Name; should be<br>the name of an individual in the Sponsoring<br>Department (must be an SAP user)                                                          | JOE SMITH, MARY JANE, BILL JOHNSON                                                                                                    |
| Distr. to<br>Catalog              |                          | SRM          | Header           | Identifies if the contract was sent to the MDM<br>Catalog module                                                                                                    | Yes (X), No (#)                                                                                                    |
| Exempt Comp.<br>Approval          | Exempt Comp              | SRM          | Header           | Date exemption (from going through formal<br>competition) was approved                                                                                                    | mm/dd/yyyy                                                                                                    |
| Exempt Comp.<br>Type              | Exempt Comp              | SRM          | Header           | Identifies the exemption type from bidding (only populated if contract was exempt)                                                                                                    | Federal Exemptions for Federally-Funded Projects, Mandated Service Provider, Other, Piggy-backed Contract, Single Source, Sole Source                                                                                                    |
| Insurance<br>Approval             |                          | SRM          | Header           | The date in which Risk Management approves the<br>contractors' insurance                                                                                                    | mm/dd/yyyy                                                                                                    |

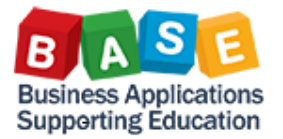

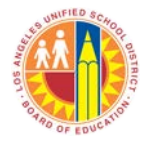

| Field Name<br>(used in<br>report) | Grouping          | SRM<br>/ ECC | Header<br>/ Line | Description                                                                                                    | Examples                                                                                                    |
|-----------------------------------|-------------------|--------------|------------------|----------------------------------------------------------------------------------------------------|----------------------------------------------------------------------------------------------------|
| Location 1                        | Contract Location | SRM          | Header           | Can have up to 4 locations.                                                                                              | 102 LAUSD, 103 Stores Distribution, 104 Foods Distribution                                                                                   |
| Location 2                        | Contract Location | SRM          | Header           | Can have up to 4 locations.                                                                                              | 102 LAUSD, 103 Stores Distribution, 104 Foods Distribution                                                                                   |
| Location 3                        | Contract Location | SRM          | Header           | Can have up to 4 locations.                                                                                              | 102 LAUSD, 103 Stores Distribution, 104 Foods Distribution                                                                                   |
| Location 4                        | Contract Location | SRM          | Header           | Can have up to 4 locations.                                                                                              | 102 LAUSD, 103 Stores Distribution, 104 Foods Distribution                                                                                   |
| Ltd. NTP                          |                   | SRM          | Header           | Date Notice to Proceed was issued                                                                                        | mm/dd/yyyy                                                                                                    |
| Modification<br>No.               |                   | SRM          | Header           | Free text field, for keeping track of contract modifications                                                             | 1090101.05, AMEND #4, AMEND 1, ES-13082, OPTION 1,                                                                                           |
| Option Prds.                      | Option Prds       | SRM          | Header           | Type of Options (duration)                                                                                               | 30 Days, 6 Months, 1 Year (3) , 2 Years (4) , Others (5)                                                                                     |
| Option Prds.<br>Remaining         | Option Prds       | SRM          | Header           | Number of remaining option periods (unused)                                                                              | 1, 2, 3, 4, 5, 6                                                                                                    |
| Processing<br>Status              | Status            | SRM          | Header           | Contracts in Process                                                                                                    | I1009 Held, I1040 Deleted, I1141 Released, I1180 Document Completed, I1185<br>Completed                                                      |
| Purchasing<br>Group (ECC)         | Buyer             | ECC          |                  | Represents the buyer in ECC                                                                                              | 001 Caputo Staging, 004 Construction/JOCS, 006 Hirsch Staging, 011 CENTRAL OFFICES, 104 FPPS, 186 ESC South                                  |
| Ref Contract<br>Number            |                   | SRM          | Header           | Free text field, houses old IFS contract numbers<br>and can also be used for Piggyback contract<br>references            | 0001446, 000446, 0151252, Piggyback                                                                                                    |
| Resp.<br>Employee                 | Buyer             | SRM          | Header           | Represents the buyer (person that created the contract).                                                                 | 123 Smith, Joe; 555 Jones, Mary; 759 Reed, Manny                                                                                             |
| RFx Advertise                     | RFx               | SRM          | Header           | When bid was advertised in the newspaper (first day)                                                                     | mm/dd/yyyy                                                                                                    |
| RFx Pre-Solicit.<br>Mtng.         | RFx               | SRM          | Header           | Date of pre-bid conference mtg                                                                                           | mm/dd/yyyy                                                                                                    |
| Sponsoring<br>Dept.               | Sponsoring Dept   | SRM          | Header           | Office requesting the contract (Contract Owner);<br>should be a Fund Center/Cost Center                                  | Accts Payable-CC, BSD - Gen Stores Whse, Carver MS, Health Education Pro, Manual Arts SH, Sch Polic Dept, Sp Ed Adm Srvcs, Translations Unit |
| Supplier                          |                   | SRM          | Header           | Vendor/Contractor Name                                                                                                   | 1000000007 PALLER-ROBERTS, 1000000019 KAMRAN & CO, INC., 1000003637 ACC<br>ENVIRONMENT, 1000006102 AMBIENT                                   |
| Surety<br>Approval                |                   | SRM          | Header           | Date bonds were approved                                                                                                 | mm/dd/yyyy                                                                                                    |
| Validity From                     | Validity          | SRM          | Header           | Contract Validity Dates - Start                                                                                          | mm/dd/yyyy                                                                                                    |
| Validity To                       | Validity          | SRM          | Header           | Contract Validity Dates - End                                                                                            | mm/dd/yyyy                                                                                                    |
| Authorized<br>Amount              |                   | SRM          | Header           | Total contract value (EXCEPTION: sometimes this value is split; in certain cases may not represent total contract value) |                                                                                                    |
| Release<br>Amount                 |                   | SRM          | Header           | How much of the contract authorized amount has been used to date                                                         |                                                                                                    |

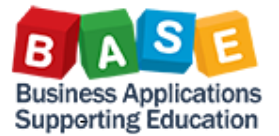

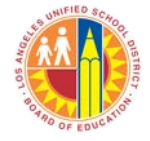

## **Other Resources**

## **BASE Training Center**

All of the BW Report handouts can be found on the BASE Training Center website. <u>http://www.lausd.net/ol/basetraining/reports.html</u>

Many of the concepts in this handout are covered in greater detail here.

| B A S<br>Business Applicat<br>Supporting Educa                               | The particular sector         |                        |             |                    |                    |             |     |  |  |  |  |
|------------------------------------------------------------------------------|-------------------------------|------------------------|-------------|--------------------|--------------------|-------------|-----|--|--|--|--|
| HOME                                                                         | TRAINING MATERIAL             | BPP LIBRARY 🔫          | JOB AIDS    | REPORTS            | SAP SUPPORT        | **UPDATES** |     |  |  |  |  |
| Reports Library                                                              |                               |                        |             |                    |                    |             |     |  |  |  |  |
| The Reports Library contains quick reference guides for various SAP reports. |                               |                        |             |                    |                    |             |     |  |  |  |  |
| BW Reports                                                                   |                               |                        |             |                    |                    |             |     |  |  |  |  |
| Reference Documen                                                            | it                            |                        |             | Ro                 | le                 |             | pdf |  |  |  |  |
| Reporting: Site Ac                                                           | dministrator Security Roles   |                        |             | Sit                | e Administrator    |             | 74  |  |  |  |  |
| Reporting: Getting                                                           | g Started 1-2-3               |                        |             | Sit                | Site Administrator |             |     |  |  |  |  |
| Reporting: Helpful                                                           | l Hints                       |                        |             | Sit                | Site Administrator |             |     |  |  |  |  |
| Customizing HR10                                                             | 05 Position History (SAP) Fo  | r Vacancy Reporting by | Cost Center | Sit                | Site Administrator |             |     |  |  |  |  |
| How to Create a R                                                            | Report Variant                |                        |             | Site Administrator |                    |             |     |  |  |  |  |
| How to Create a R                                                            | Report Variant for Norm Run   | Date 2014-15           |             | Site Administrator |                    |             |     |  |  |  |  |
| How to Create a R                                                            | Report Bookmark               |                        |             | Site Administrator |                    |             |     |  |  |  |  |
| How to Find and L                                                            | Jse Employee Emergency C      | ontact Reports         |             | Site Administrator |                    |             |     |  |  |  |  |
| How to Use "Displ                                                            | ay As" Feature                |                        |             | Site Administrator |                    |             |     |  |  |  |  |
| How to Use Drag                                                              | and Drop in Reports           |                        |             | Sit                |                    | 7           |     |  |  |  |  |
| How to Use Portal                                                            | Favorites and Save As Fea     | tures                  |             | Sit                |                    | 7           |     |  |  |  |  |
| How to Use Variat                                                            | ble Personalization           |                        |             | Sit                | e Administrator    |             | 7   |  |  |  |  |
| Understanding Pos                                                            | sition Vacancy in BW Repor    | ts                     |             | Sit                | e Administrator    |             | 1   |  |  |  |  |
| Using Fund Center                                                            | r or Cost Center Hierarchies  | 5                      |             | Sit                | e Administrator    |             | 7   |  |  |  |  |
| Variable Entry Pag                                                           | ge - Loading Lists as Selecti | on Criteria            |             | Sit                | e Administrator    |             | 7   |  |  |  |  |